# Neuinstallation von Secure Network Analytics-Betriebssystem auf Hardwaremodellen

### Inhalt

Einleitung Voraussetzungen Anforderungen Verwendete Komponenten Vorgehensweise Schritt 1: ISO-Datei herunterladen Schritt 2: Installieren Sie das Image von der KVM-Konsole Überprüfung Zugehörige Informationen

### Einleitung

In diesem Dokument wird die Neuinstallation der Cisco Secure Network Analytics (SNA)-Software per Fernzugriff auf UCS-Hardwaremodellen beschrieben.

### Voraussetzungen

#### Anforderungen

Cisco empfiehlt, dass Sie über Kenntnisse in folgenden Bereichen verfügen:

- Cisco Secure Network Analytics
- Cisco Integrated Management Controller (CIMC)

#### Verwendete Komponenten

Die Informationen in diesem Dokument basieren auf folgenden Komponenten:

- Cisco FlowSensor 4240 (M5-Hardware)
- CIMC Version 4.1(1d)

Die Informationen in diesem Dokument beziehen sich auf Geräte in einer speziell eingerichteten Testumgebung. Alle Geräte, die in diesem Dokument benutzt wurden, begannen mit einer gelöschten (Nichterfüllungs) Konfiguration. Wenn Ihr Netzwerk in Betrieb ist, stellen Sie sicher, dass Sie die möglichen Auswirkungen aller Befehle verstehen.

### Vorgehensweise

Das empfohlene Verfahren besteht darin, das SNA-Betriebssystem über die Kernel-basierte KVM-Konsole vom CIMC aus remote neu zu installieren. Gehen Sie dazu wie folgt vor:

#### Schritt 1: ISO-Datei herunterladen

Für die Neuinstallation des SNA-Betriebssystems ist eine ISO-Datei für das entsprechende Appliance-Modell erforderlich. So laden Sie die erforderliche ISO-Datei herunter:

1. Rufen Sie Cisco Software Central auf, https://software.cisco.com.

2. Wählen Sie im Abschnitt Herunterladen und Aktualisieren die Option Software-Download.

3. Geben Sie **Secure Network Analytics** in das Feld **Produkt auswählen ein**. Drücken Sie die Eingabetaste.

4. Wählen Sie das entsprechende virtuelle Appliance-Modell aus.

Anmerkung: Die ISO-Datei befindet sich nur in der virtuellen Edition der Appliance. Wenn Sie beispielsweise das SNA-Betriebssystem einer Flow Collector 4210-Appliance neu installieren müssen, müssen Sie Virtual Flow Collector auswählen.

5. Wählen Sie unter **Softwaretyp auswählen** die Option **Sichere Netzwerkanalyse-Systemsoftware**, und wählen Sie dann die gewünschte **Softwareversion aus**.

6. Suchen Sie die für das Modell der virtuellen Appliance erforderliche ISO-Datei.

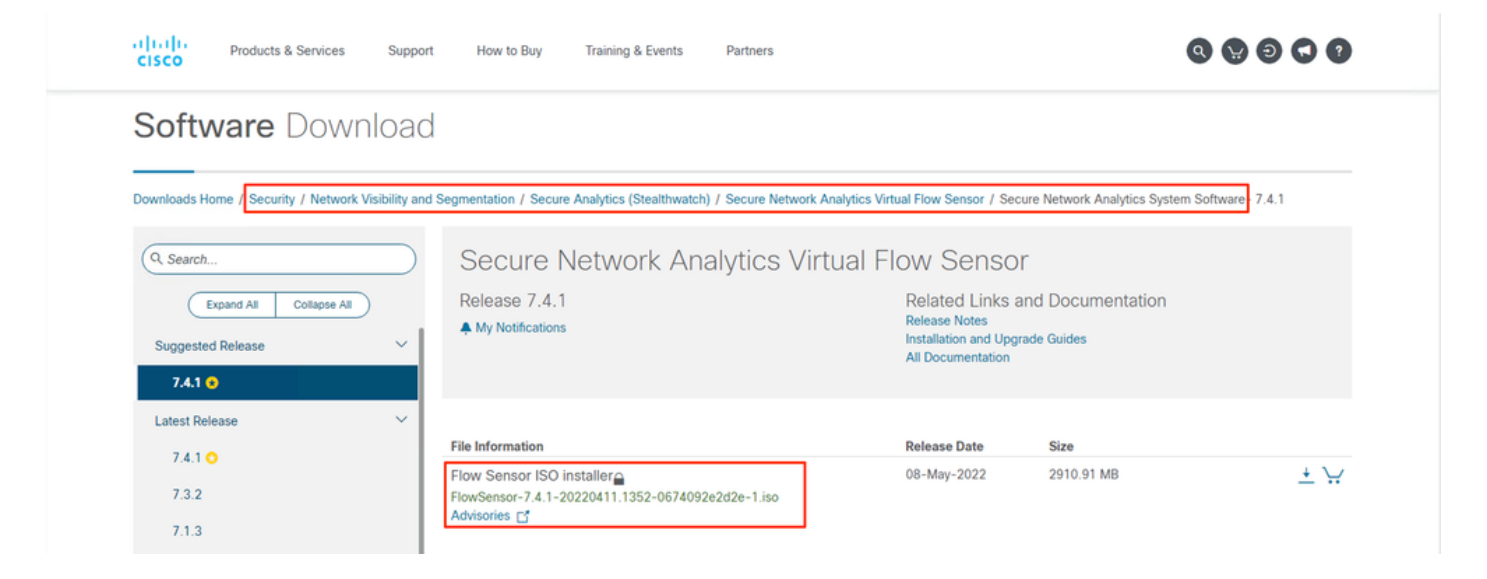

7. Laden Sie die Datei(en) herunter.

#### Schritt 2: Installieren Sie das Image von der KVM-Konsole

1. Melden Sie sich beim CIMC an.

| ۵                                                                                                    |
|----------------------------------------------------------------------------------------------------|
| C220-                                                                                                    |
| Cisco integrated Management Controller                                                                                                    |
| and and and and and and and and and and                                                                                                    |
| # 2017 Data System, inc. (Into System and Data System Suprement Systems in Classic Systems in a public is different in (1) and other data continue |
|                                                                                                    |
|                                                                                                    |
|                                                                                                    |

2. Klicken Sie oben rechts im Bildschirm auf KVM starten.

| →E disco Cisco    | Integrated Management Controller                |                     |                                               |                                                                          |
|-------------------|-------------------------------------------------|---------------------|-----------------------------------------------|--------------------------------------------------------------------------|
| A / Chassis / Sum | mary 🚖                                          |                     |                                               | Refresh   Host Power   Launch KVM Ping   CIMC Reboot   Locator LED   @ 0 |
| Server Proper     | ties                                            | Cisco Integrated M  | Management Controller (Cisco IMC) Information |                                                                          |
| Product Name:     | ST-FS4240-K9                                    | Hostname:           |                                               |                                                                          |
| Serial Number:    | a di centra da la constante                     | IP Address:         |                                               |                                                                          |
| PID:              | ST-FS4240-K9                                    | MAC Address:        |                                               |                                                                          |
| UUID:             | THE REPORT OF A DESCRIPTION OF A DESCRIPTION OF | Firmware Version:   | 4.1(1d)                                       |                                                                          |
| BIOS Version:     | C220M5.4.1.1b.0_SW1UV6M5                        | Current Time (UTC): | Thu Aug 11 18:17:40 2022                      |                                                                          |
| Description:      |                                                 | Local Time:         | Thu Aug 11 18:17:40 2022 UTC +0000            |                                                                          |
| Asset Tag:        | Unknown                                         | Timezone:           | UTC Select Timezone                           |                                                                          |

3. Wählen Sie nach dem Start der KVM-Konsole Virtual Media > Activate Virtual Devices (Virtuelle Medien > Virtuelle Geräte aktivieren).

| Cisco Integrated Managemen               | t Controller             | admin - | \$  |
|------------------------------------------|--------------------------|---------|-----|
| File View Macros Tools Power Boot Device | Virtual Media Help       | A       | 1 S |
|                                          | Create Image             |         |     |
| fs-40-6 login:                           | Activate Virtual Devices |         |     |
|                                          |                          |         |     |
|                                          |                          |         |     |
|                                          |                          |         |     |
|                                          |                          |         |     |
|                                          |                          |         |     |
|                                          |                          |         |     |

4. Warten Sie, bis die Verbindung hergestellt ist.

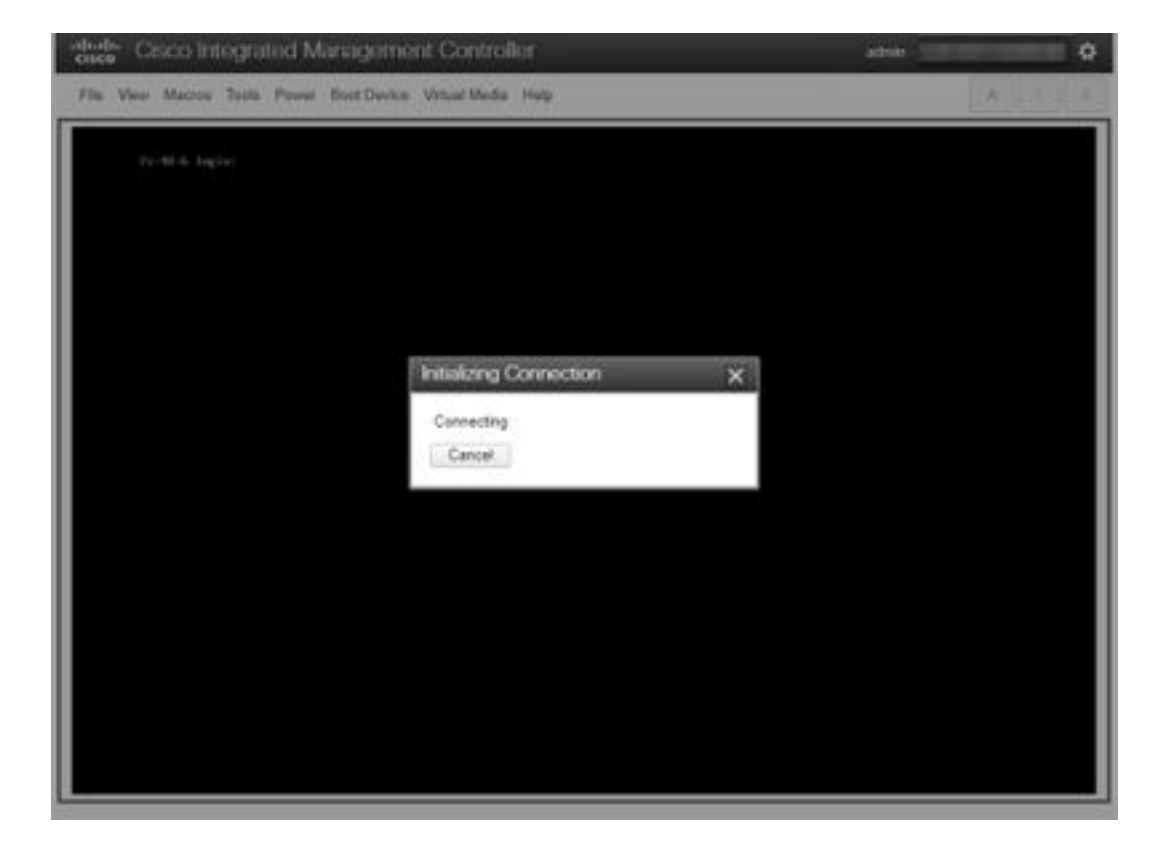

5. Klicken Sie auf Virtual Media > Karte CD/DVD.

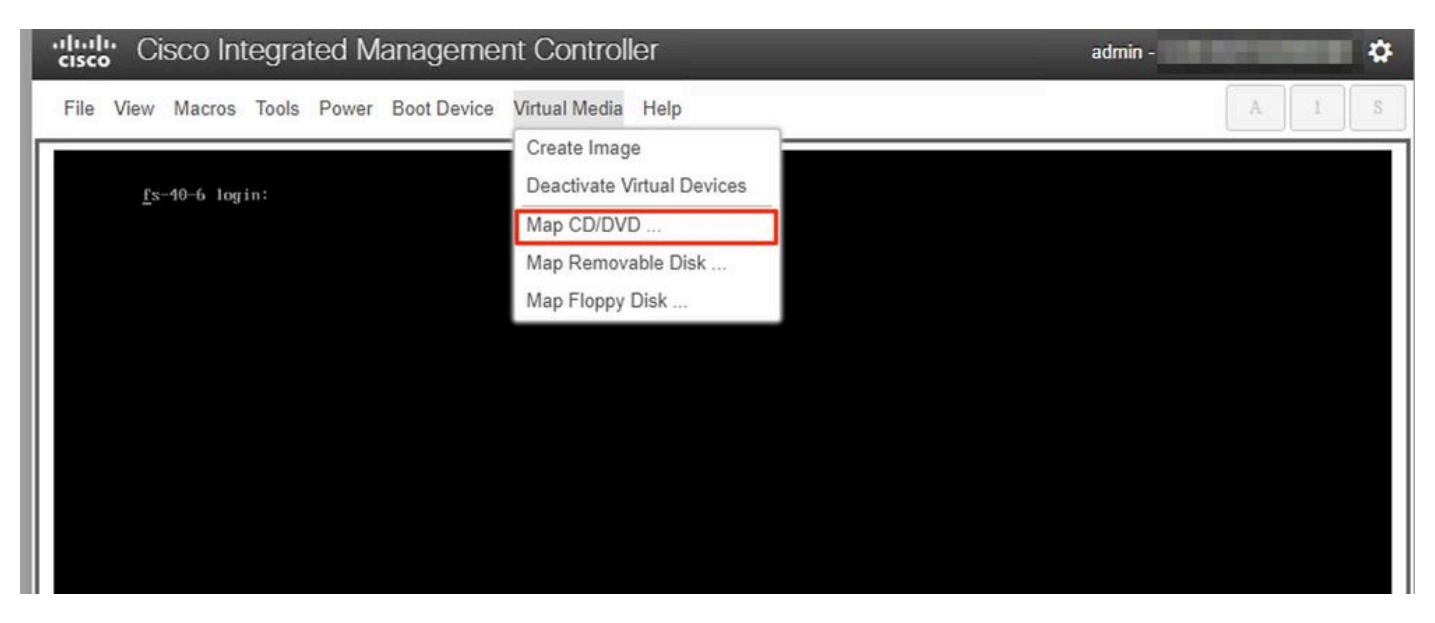

6. Durchsuchen Sie die ISO-Datei in Schritt 1 heruntergeladen und klicken Sie auf Map Drive.

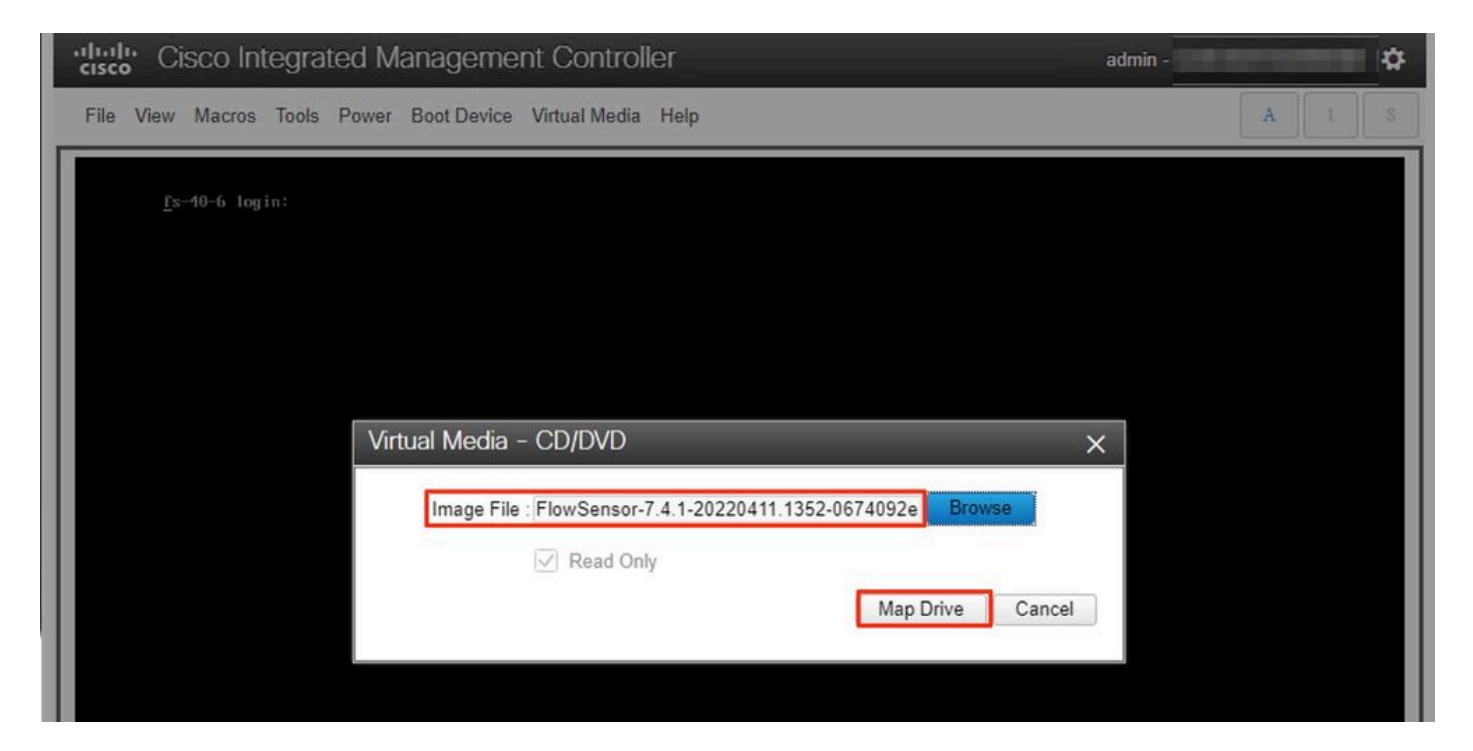

7. Klicken Sie auf **Virtual Media**, um zu bestätigen, dass die richtige Datei dem CD/DVD-Laufwerk zugeordnet wurde.

| Cisco Integrated Managemer               | nt Controller admin -                                                |  |   | \$ |
|------------------------------------------|----------------------------------------------------------------------|--|---|----|
| File View Macros Tools Power Boot Device | Virtual Media Help                                                   |  | 1 | S  |
| fs-40-6 login:                           | Create Image<br>Deactivate Virtual Devices                           |  |   |    |
| -                                        | FlowSensor-7.4.1-20220411.1352-0674092e2d2e-1.iso Mapped to CD/DVD . |  |   |    |
|                                          | Map Removable Disk                                                   |  |   |    |
|                                          | Map Floppy Disk                                                      |  |   |    |
|                                          |                                                                      |  |   |    |

- 8. Wählen Sie **Power > Reset System (Warm Boot),** um den Neustart zu starten.
- 9. Wenn Sie dazu aufgefordert werden, drücken Sie F6, um das Startmenü aufzurufen.

| Cisco Integrated Management Controller                                                                                                    | admin - | \$    |
|----------------------------------------------------------------------------------------------------|---------|-------|
| File View Macros Tools Power Boot Device Virtual Media Help                                                                                                    |         | A I S |
|                                                                                                    |         |       |
|                                                                                                    |         |       |
|                                                                                                    |         |       |
| and a set of a set of |         |       |
| CISCO                                                                                                    |         |       |
| Conversion (c) 2020 Cleco Sustans Top                                                                                                    |         |       |
| Press <f2> BIOS Setup : <f6> Boot Menu : <f7> Diagnostics</f7></f6></f2>                                                                                                    |         |       |
| Press <f8> CIMC Setup : <f12> Network Boot<br/>Bios Version : C220M5.4.1.1b.0.0124200237<br/>Platform ID : C220M5</f12></f8>                                                                                                    |         |       |
| Processor(s) Intel(R) Xeon(R) Gold 6254 CPU @ 3.10GHz<br>Total Memory = 384 GB Effective Memory = 384 GB                                                                                                    |         |       |
| Nemory uperating speed 2933 MHZ<br>M.2 SWRAID configuration is not detected. Switching to AHCI mode.                                                                                                    |         |       |
| Cisco IMC IPv4 Address :<br>Cisco IMC MAC Address :                                                                                                    |         |       |
|                                                                                                    |         |       |
|                                                                                                    | 92      |       |
|                                                                                                    |         |       |
|                                                                                                    |         |       |
|                                                                                                    |         |       |

10. Wählen Sie das **Cisco vKVM-Mapped vDVD1.xx-**Startgerät aus, und drücken Sie die EINGABETASTE.

11. Der Installationsvorgang vom virtuellen CD-/DVD-Laufwerk beginnt.

| Cisco Integrated Management Controller                                        | admin - ( |
|-------------------------------------------------------------------------------|-----------|
| File View Macros Tools Power Boot Device Virtual Media Help                   | A I S     |
|                                                                               |           |
|                                                                               |           |
|                                                                               |           |
| Booting InstalistealthWatch<br>Cisco StealthWatch Image Installer Please wait |           |
| -                                                                             |           |
|                                                                               |           |

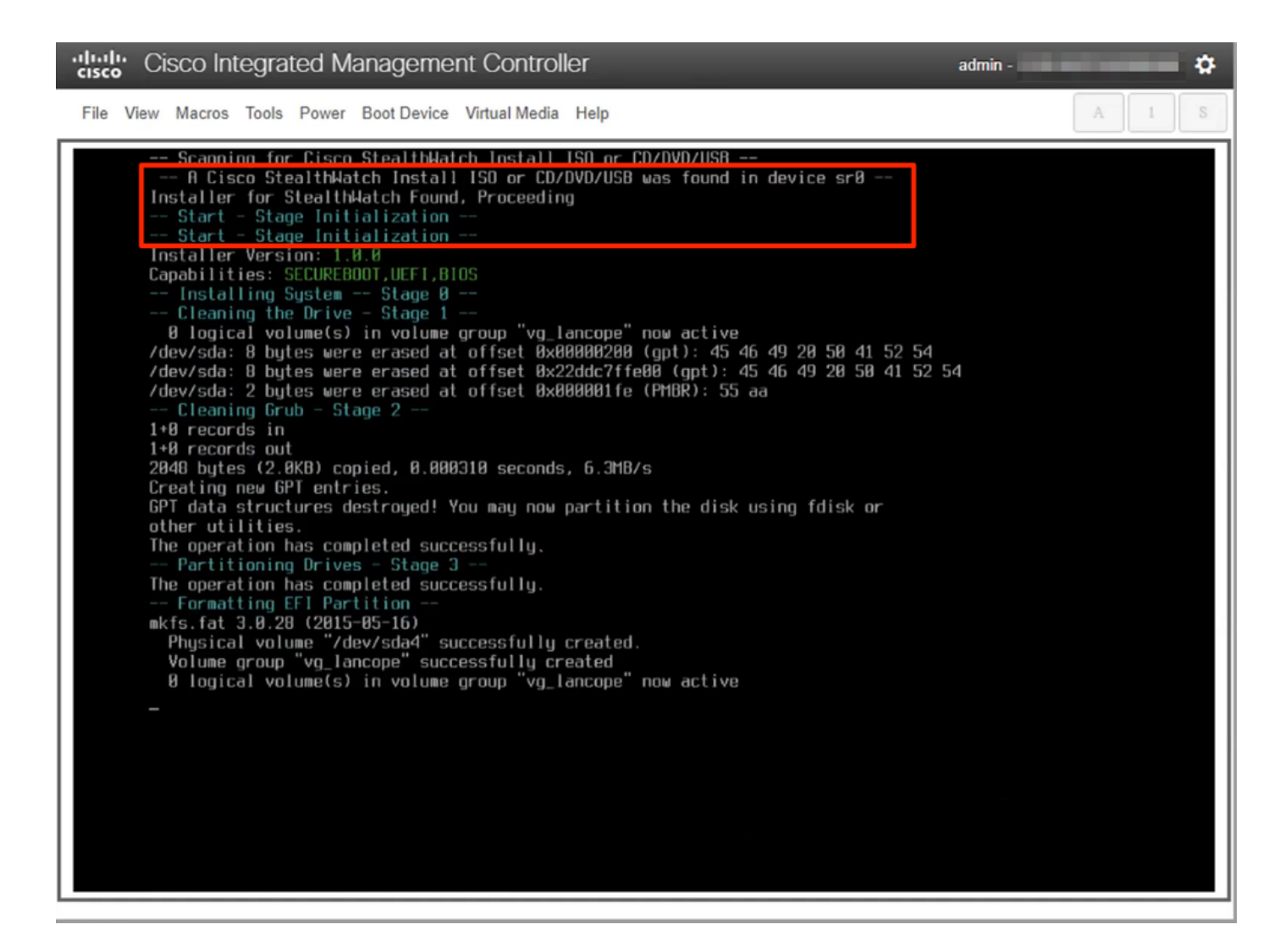

12. Warten Sie, bis die Betriebssysteminstallation abgeschlossen ist.

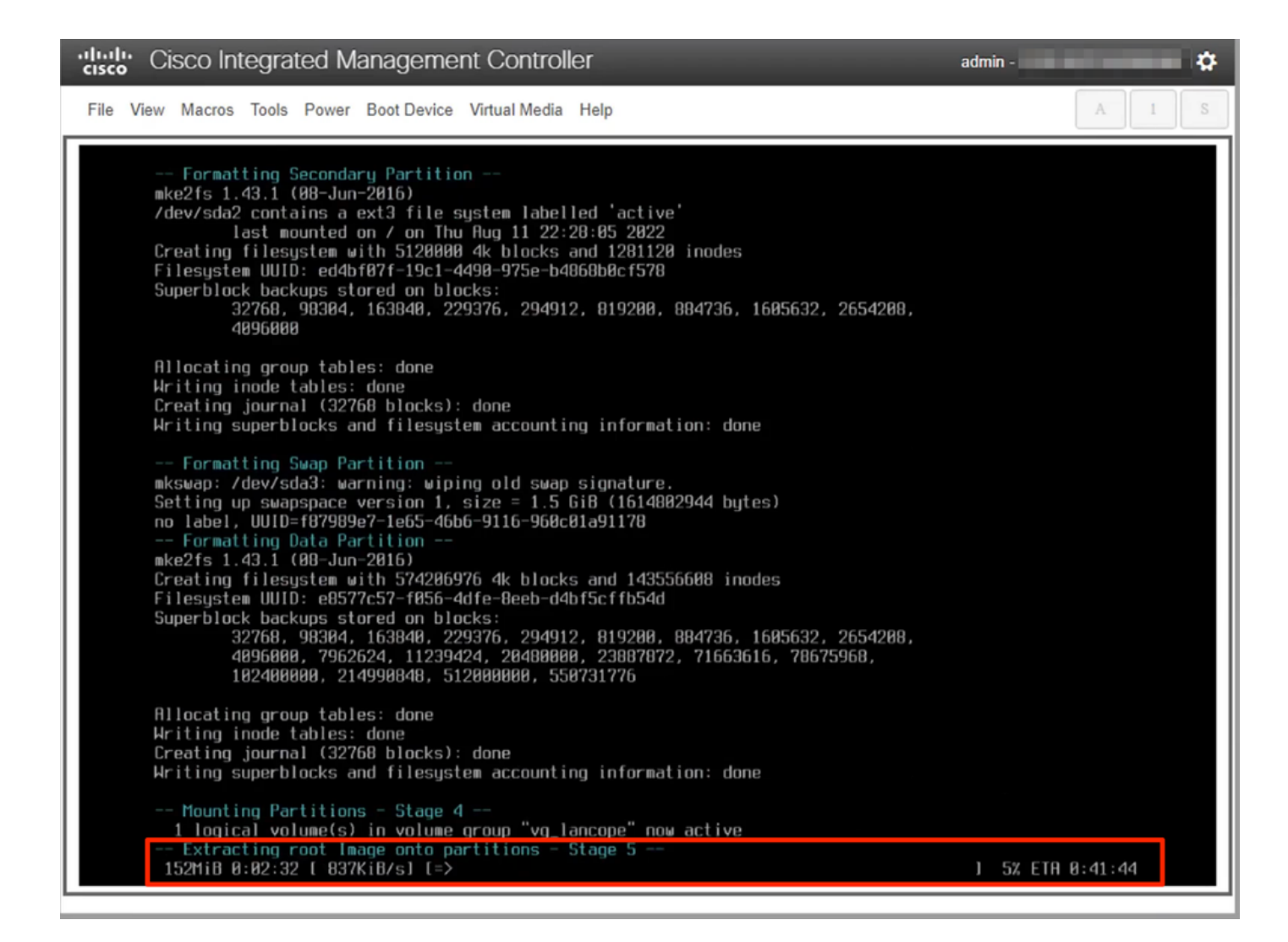

13. Die Appliance wird neu gestartet, sobald das Betriebssystem erfolgreich installiert wurde.

"lisco Integrated Management Controller

File View Macros Tools Power Boot Device Virtual Media Help

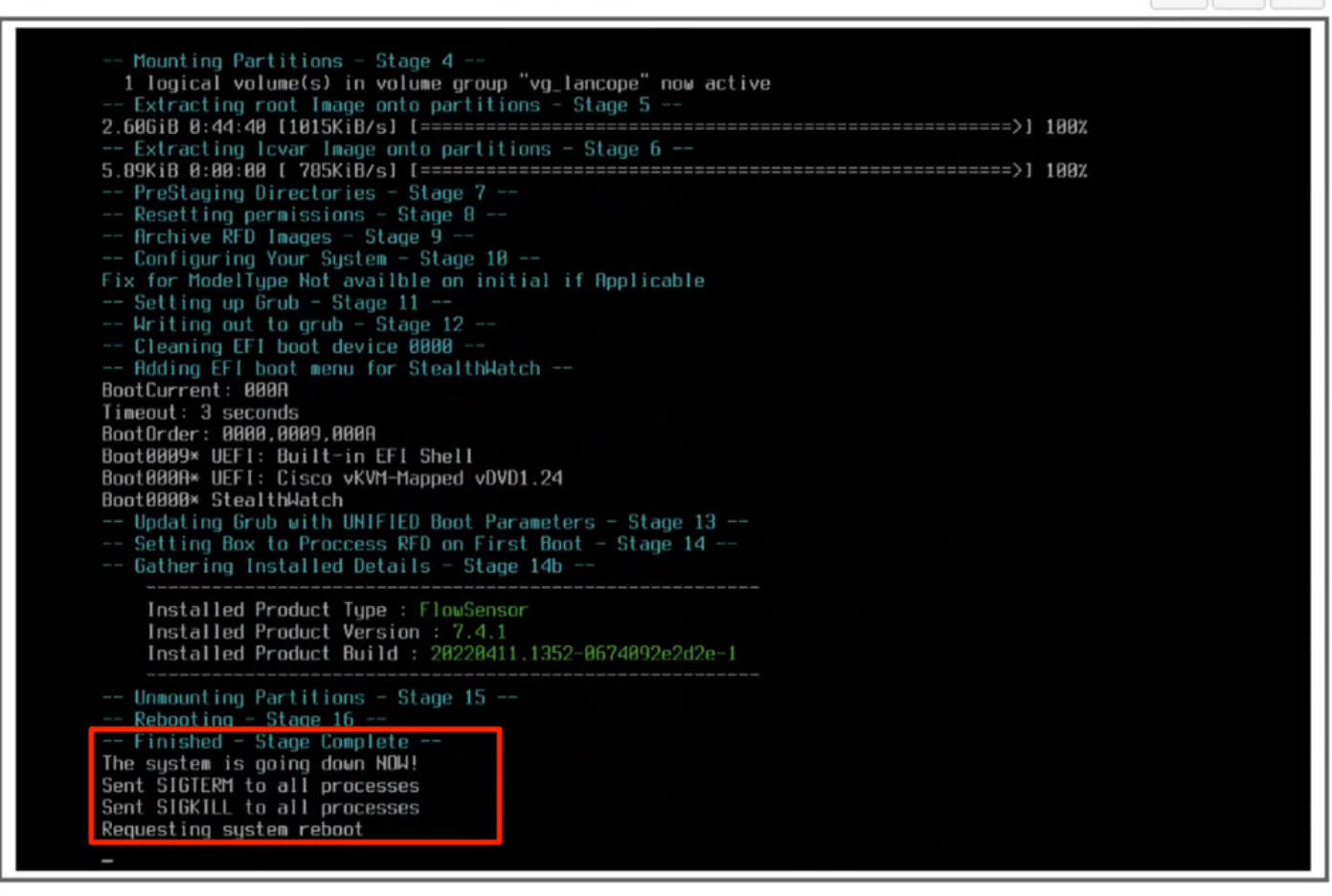

admin -

ð

14. Starten Sie mit dem Betriebssystem StealthWatch (SNA).

| Cisco Integrated N           | lanagement Controller                                                                                                    | admin - | \$    |
|------------------------------|----------------------------------------------------------------------------------------------------|---------|-------|
| File View Macros Tools Power | Boot Device Virtual Media Help                                                                                                    |         | A I S |
| File View Macros Tools Power | Boot Device Virtual Media Help<br>GNU GRUB version 2.02<br>Stealthwatch [Default]<br>Single User Rescue Mode [Console]<br>Single User Rescue Mode [Serial]<br>Force file system repair [Console]<br>Force file system repair [Serial]<br>Use the 4 and • keys to select which entry is highlighted.<br>Press enter to boot the selected OS, 'e' to edit the commands<br>before booting or 'c' for a command-line.<br>The highlighted entry will be executed automatically in 8s. |         | A     |
|                              |                                                                                                    |         |       |

An diesem Punkt ist die Neuinstallation abgeschlossen.

## Überprüfung

Wenn der Neuinstallationsvorgang erfolgreich war, müssen Sie nach dem Hochfahren der Appliance mit dem Anmeldebildschirm aufgefordert werden.

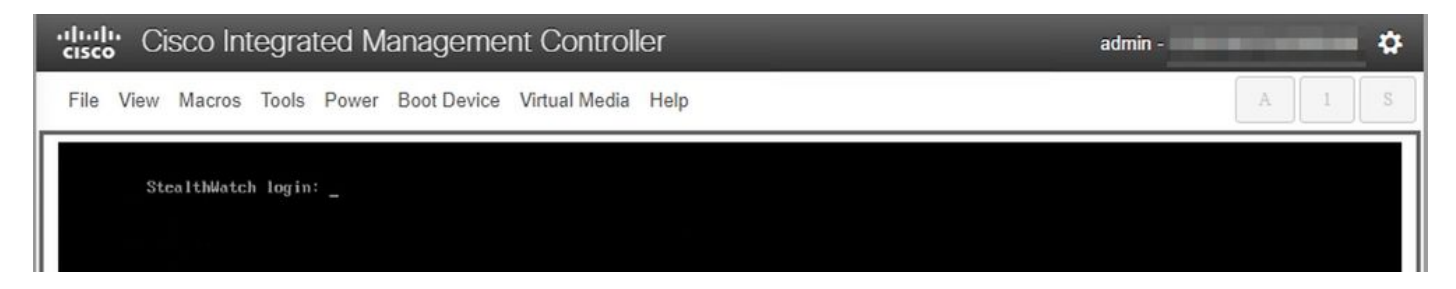

### Zugehörige Informationen

- Weitere Unterstützung erhalten Sie vom Technical Assistance Center (TAC). Ein gültiger Supportvertrag ist erforderlich: <u>Weltweiter Kontakt zum Cisco Support.</u>
- Besuchen Sie auch die Cisco Security Analytics Community hier.
- <u>Technischer Support und Dokumentation für Cisco Systeme</u>

#### Informationen zu dieser Übersetzung

Cisco hat dieses Dokument maschinell übersetzen und von einem menschlichen Übersetzer editieren und korrigieren lassen, um unseren Benutzern auf der ganzen Welt Support-Inhalte in ihrer eigenen Sprache zu bieten. Bitte beachten Sie, dass selbst die beste maschinelle Übersetzung nicht so genau ist wie eine von einem professionellen Übersetzer angefertigte. Cisco Systems, Inc. übernimmt keine Haftung für die Richtigkeit dieser Übersetzungen und empfiehlt, immer das englische Originaldokument (siehe bereitgestellter Link) heranzuziehen.